## Cài ??t ch?ng ch? s? SSL - Barracuda SSL VPN

admin Sun, Apr 14, 2019 Chứng Chỉ Số SSL Certificates 0 1710

- 1. ??ng nh?p vào Barracuda SSL VPN. Ch?n Tab BASIC > Ch?n ti?p ph?n **SSL Certificate**.
- 2. ? ph?n SSL Certificate Configuration, ch?n Trusted (Signed by a trusted CA) trong danh m?c Certificate Type.
- 3. Bên d??i khung **Trusted (Signed by a trusted CA)** ch?n **Browse ?** Add File:.
- 4. Tr? ??n n?i ch?a Root.crt và ch?n Upload
- 5. B?n s? nh?n dc thông báo **File Uploaded** khi th?c hi?n thành công

|                                                                                                    |                                     |                 |                                                                                                    | Log Off                                                          | English 💌                        |  |  |
|----------------------------------------------------------------------------------------------------|-------------------------------------|-----------------|----------------------------------------------------------------------------------------------------|------------------------------------------------------------------|----------------------------------|--|--|
| SSL VPN                                                                                                    | BASIC ADVANCED                      |                 |                                                                                                    | Search                                                           |                                  |  |  |
| Status                                                                                                    | IP Configuration Administration     | SSL Certificate | Help Search                                                                                                 |                                                                  |                                  |  |  |
| File Uploaded                                                                                                    |                                     |                 |                                                                                                    |                                                                  |                                  |  |  |
| SSL Certificate Config                                                                                                    | uration                             |                 |                                                                                                    | Save                                                             | Changes Help                     |  |  |
| Certificate Type: Trusted (Signed by a trusted CA) v Select <i>Private</i> for the certificate type if you do not wish to purchase a certificate signed by a trusted Certificate Authority (CA) for your Barracuda SSL VPN. |                                     |                 |                                                                                                    |                                                                  | e signed by a                    |  |  |
| Trusted (Signed by a t                                                                                                    | rusted CA)                          |                 |                                                                                                    | Save                                                             | Changes Help                     |  |  |
| Certificate Signing<br>Request (CSR):                                                                                                    | Edit Data Download CSR Download Key |                 | If you need to obtain a Truste<br>then download the CSR to submit                                           | ed Certificate: Ente<br>it to a Certificate Aut                  | r your CSR data,<br>hority (CA). |  |  |
| Add File:                                                                                                    | Browse                              |                 | Upload an SSL certificate, chain,<br>various other formats. Once uplo<br>button to start using the uploader | , key or archive in PE<br>aded completely, cli<br>d certificate. | M, PKCS12, or ck on the Use      |  |  |
| Cleanup:                                                                                                    | Clean All Unused Files              |                 |                                                                                                    |                                                                  |                                  |  |  |
|                                                                                                    | Uploaded files                      |                 | Uploaded<br>Date                                                                                            | Status                                                           | Delete                           |  |  |
|                                                                                                    | Root.crt                            |                 | 2015-11-18<br>10:05:23                                                                                      | Valid file                                                       | Delete                           |  |  |
|                                                                                                    |                                     |                 |                                                                                                    |                                                                  |                                  |  |  |
| Synchronize SSL Cert                                                                                                    | ificate                             |                 |                                                                                                    |                                                                  | Help                             |  |  |
| Synchronize Synchronizes the trusted SSL certificate used for the administrative (appliance) interface to that of the user (SSL VPN) interface.                                                                             |                                     |                 |                                                                                                    |                                                                  |                                  |  |  |

6. Làm t??ng t? v?i Intermediate.crt và SSLcert.crt

|                                                                                                    |                                        |                                |                                    |                                                                                                    | Log Off                                            | English 💌                          |  |
|----------------------------------------------------------------------------------------------------|----------------------------------------|--------------------------------|------------------------------------|----------------------------------------------------------------------------------------------------|----------------------------------------------------|------------------------------------|--|
| SSL VPN                                                                                                    | BASIC ADVANCED                         |                                |                                    |                                                                                                    | Search                                             |                                    |  |
| Status                                                                                                    | IP Configuration                       | Administration                 | SSL Certificate                    | Help Search                                                                                                    |                                                    |                                    |  |
| File Uploaded                                                                                                    |                                        |                                |                                    |                                                                                                    |                                                    |                                    |  |
| SSL Certificate Cont                                                                                                    | iguration                              |                                |                                    |                                                                                                    | Save                                               | Changes Help                       |  |
| Certificate Type: Trusted (Signed by a trusted CA) V<br>Select <i>Private</i> for the certificate type if you do not wish to purchase a certificate signed by a trusted Certificate Authority (CA) for your Barracuda SSL VPN. |                                        |                                |                                    |                                                                                                    | e signed by a                                      |                                    |  |
| Trusted (Signed by a                                                                                                    | trusted CA)                            |                                |                                    |                                                                                                    | Save                                               | Changes Help                       |  |
| Certificate Signing<br>Request (CSR):                                                                                                    | Edit Data Download C                   | SR Download Key                |                                    | If you need to obtain a Trus<br>then download the CSR to sub                                                                                                    | ated Certificate: Enter<br>mit to a Certificate Au | er your CSR data,<br>thority (CA). |  |
| Add File:                                                                                                    | Browse                                 |                                |                                    | Upload an SSL certificate, chain, key or archive in PEM, PKCS12, or various other formats. Once uploaded completely, click on the Use button to start using the uploaded certificate. |                                                    |                                    |  |
| Cleanup:                                                                                                    | Clean All Unused Files                 |                                |                                    |                                                                                                    |                                                    |                                    |  |
|                                                                                                    |                                        | Uploaded files                 |                                    | Uploaded<br>Date                                                                                                    | Status                                             | Delete                             |  |
|                                                                                                    | IntermediateCA.crt                     |                                | 2015-11-18<br>10:05:23             | Valid file                                                                                                    | Delete                                             |                                    |  |
|                                                                                                    |                                        |                                |                                    |                                                                                                    |                                                    |                                    |  |
| Synchronize SSL Ce                                                                                                    | ertificate                             |                                |                                    |                                                                                                    |                                                    | Help                               |  |
| Synchronize                                                                                                    | Synchronizes the trusted SSL certifica | ate used for the administrativ | e (appliance) interface to that of | the user (SSL VPN) interface.                                                                                                    |                                                    |                                    |  |

7. Sau khi upload 3 file thành công, ch?n vào Use.

|                                                                                                    |                                                                     |                                     |                                                                                                    | Log Off                                                        | English 💌                          |
|----------------------------------------------------------------------------------------------------|---------------------------------------------------------------------|-------------------------------------|----------------------------------------------------------------------------------------------------|----------------------------------------------------------------|------------------------------------|
| SSL VPN                                                                                                    | BASIC ADVANCED                                                      |                                     |                                                                                                    | Search                                                         |                                    |
| Status                                                                                                    | IP Configuration Administration                                     | SSL Certificate                     | Help Search                                                                                                 |                                                                |                                    |
|                                                                                                    | F                                                                   | ile Uploaded                        |                                                                                                    |                                                                |                                    |
| SSL Certificate Config                                                                                                    | uration                                                             |                                     |                                                                                                    | Save                                                           | Changes Help                       |
| Certificate Type: Trusted (Signed by a trusted CA) v Select <i>Private</i> for the certificate type if you do not wish to purchase a certificate signed by a trusted CA) v trusted Certificate Authority (CA) for your Barracuda SSL VPN. |                                                                     |                                     |                                                                                                    |                                                                |                                    |
| Trusted (Signed by a tr                                                                                                    | rusted CA)                                                          |                                     |                                                                                                    | Save                                                           | Changes Help                       |
| Certificate Signing<br>Request (CSR):                                                                                                    | Edit Data Download CSR Download Key                                 |                                     | If you need to obtain a Truste<br>then download the CSR to submit                                           | d Certificate: Ente<br>t to a Certificate Aut                  | er your CSR data,<br>thority (CA). |
| Add File:                                                                                                    | Browse                                                              |                                     | Upload an SSL certificate, chain,<br>various other formats. Once uplo<br>button to start using the uploaded | key or archive in Pe<br>aded completely, cli<br>d certificate. | EM, PKCS12, or<br>ick on the Use   |
| Cleanup:                                                                                                    | Upload<br>Clean All Unused Files                                    |                                     |                                                                                                    |                                                                |                                    |
|                                                                                                    | Uploaded files                                                      |                                     | Uploaded<br>Date                                                                                            | Status                                                         | Delete                             |
|                                                                                                    | CN=www.yourdomain.com                                               |                                     | 2015-11-18<br>10:05:23                                                                                      | рк                                                             | Use                                |
|                                                                                                    |                                                                     |                                     |                                                                                                    |                                                                |                                    |
| Synchronize SSL Certi                                                                                                    | ficate                                                              |                                     |                                                                                                    |                                                                | Help                               |
| Synchronize                                                                                                    | chronizes the trusted SSL certificate used for the administrative ( | (appliance) interface to that of th | e user (SSL VPN) interface.                                                                                 |                                                                |                                    |

## 8. Cu?i cùng b?n hãy ch?n Synchronize

| Synchronize SSL | Certificate                                                                                                    | ap . | I |
|-----------------|----------------------------------------------------------------------------------------------------|------|---|
| Synchronize     | Synchronizes the trusted SSL certificate used for the administrative (appliance) interface to that of the user (SSL VPN) interface. |      |   |

Online URL: <u>https://huongdan.maxserver.com/article-38.html</u>